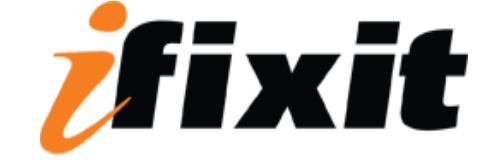

# **HP Photosmart Plus Ink Replacement**

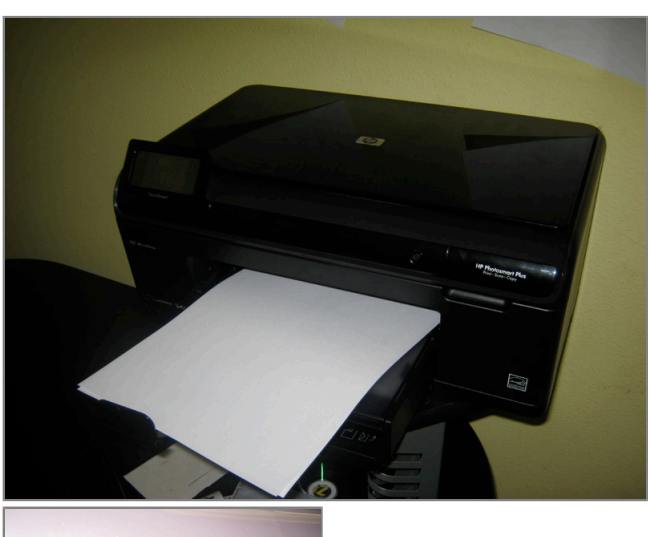

### Step 1 -

• Turn on the printer pressing the power button on the front

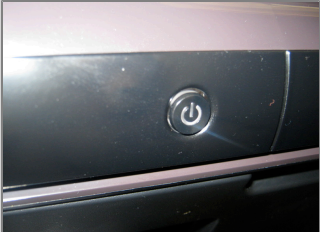

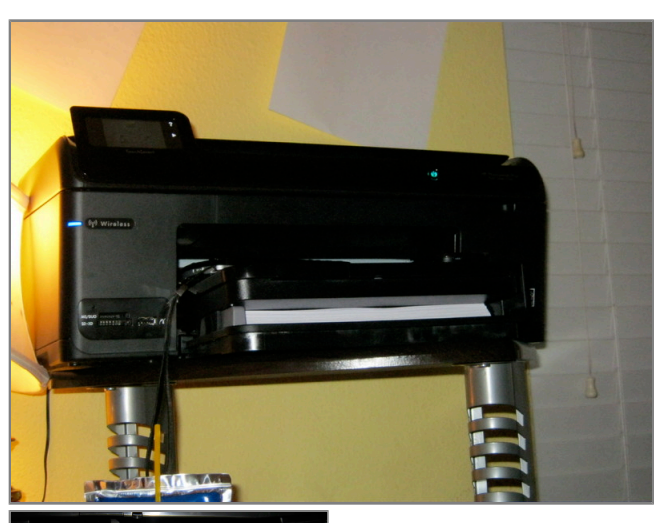

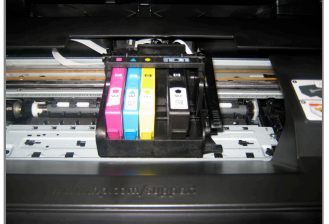

## Step 2

• Wait for the carrier to come to the middle of the printer by opening the printerts lid from the handle

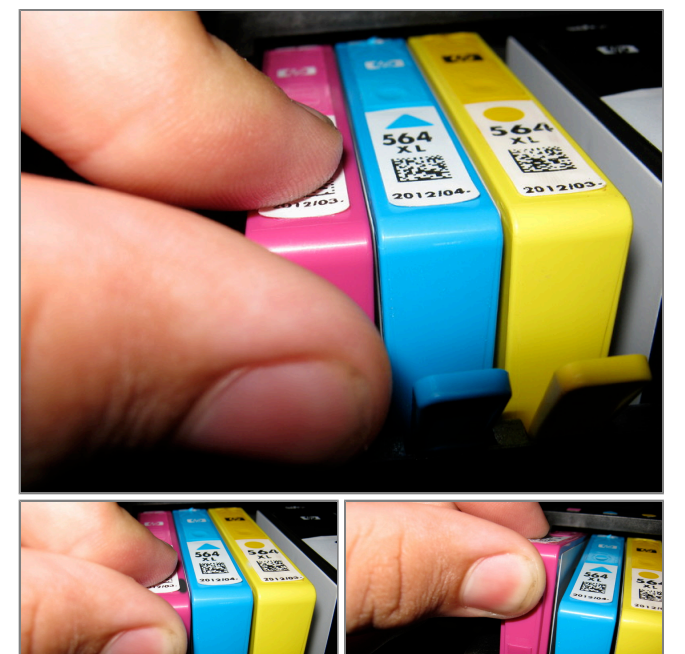

## Step 3

- There is a snap built in to the ink that just needs a little pressure to come out from the printer as shown
- just a FYI I got a real digital camera(canon powershot a490)

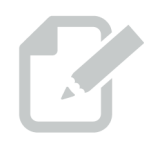

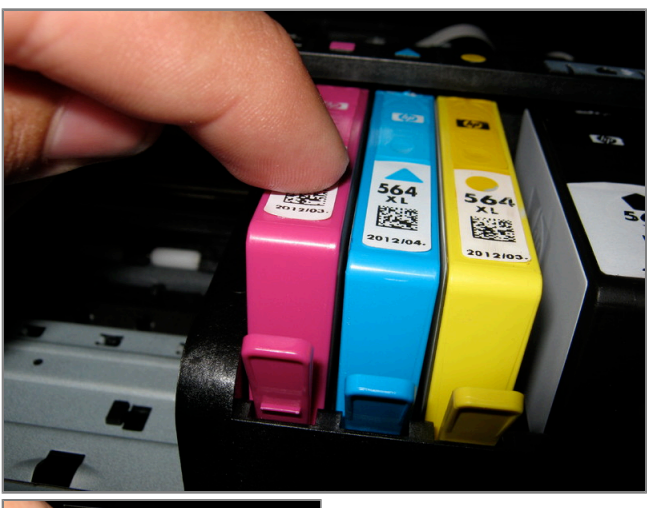

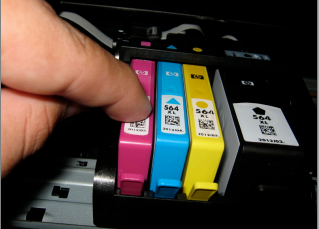

### Step 4

- Line up the ink with the printhead and the knotch it belongs to, then push down
- But this one unlike the c4780 you can stick a cyan into magenta but it will read "incorrect print cartridge" and leave the stain of the wrong ink (thus you need to clean the stain out or leave it)
- THE BLACK CAN BE A CHALLENGE TO FIT ESPECIALLY IF ITS THE STANDARD CAPACITY BECAUSE THE SLOTS BETTER FIT FOR A XL!

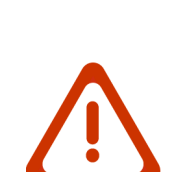